## Web端如何新增船员保险(文档)

用户登录互海通Web端,依次点击进入"船员费用→船员保障"界面,默认"五险一金"界面,可通 过关键字或筛选栏检索目标船员,点击"新增",跳转至新增保险界面:该界面默认展示"未生 成"状态的船员信息,勾选目标船员,五险一金的缴纳基数,系统默认选择"跟随系统配置",也可 切换"根据合同",(这里的"系统配置"指:在"船员保障→五险一金→配置"界面的设置;"根 据合同"指:在船员合同界面设置的"五险一金缴费基数"),大病医疗根据实际情况选择"缴纳/不 缴纳",设置完成后,点击"确定",则新增船员保险完成。

| ę        | 〕 互海科技 |     | e           | م       |                                |                              | 工作台 (309                     | 15) 船舶监控 发                  | 现                           |                             | 切换系统,                        | • Q <b>*</b> 🔀 +x-• | இ இ பின்ற பின்ற பின<br>பின்ற பின்ற பின்ற பின்ற பின்ற பின்ற பின்ற பின்ற பின்ற பின்ற பின்ற பின்ற பின்ற பின்ற பின்ற பின்ற பின்ற பின்ற பின்<br>பின்ற பின்ற பின்ற பின்ற பின்ற பின்ற பின்ற பின்ற பின்ற பின்ற பின்ற பின்ற பின்ற பின்ற பின்ற பின்ற பின்ற பின்ற பின்ற<br>பின்ற பின்ற பின்ற பின்ற பின்ற பின்ற பின்ற பின்ற பின்ற பின்ற பின்ற பின்ற பின்ற பின்ற பின்ற பின்ற பின்ற பின்ற பின<br>பின்ற பின்ற பின்ற பின்ற பின்ற பின்ற பின்ற பின்ற பின்ற பின்ற பின்ற பின்ற பின்ற பின்ற பின்ற பின்ற பின்ற பின்ற பின்ற<br>பின்ற பின்ற பின்ற பின்ற பின்ற பின்ற பின்ற பின்ற பின்ற பின்ற பின்ற பின்ற பின்ற பின்ற<br>பின்ற பின்ற பின்ற பின்ற பின்ற பின்ற பின்ற பின்ற பின்ற பின்ற பின்ற பின்ற<br>பின்ற பின்ற பின்ற பின்ற பின்ற பின்ற பின்ற பின்ற பின்ற பின்ற பின்ற பின்ற பின்ற பின்ற பின்ற பின்ற பின்ற பின<br>பின்ற பின்ற பின்ற பின்ற பின்ற பின்ற பின்ற பின்ற பின்ற பின்ற பின்ற பின்ற பின்ற பின்ற பின்ற பின்ற பின்ற பின்ற பின<br>பின்ற பின்ற பின்ற பின்ற பின்ற பின்ற பின்ற பின்ற பின்ற பின்ற பின்ற பின்ற பின்ற பின்ற பின்ற பின்ற பின்ற பின்ற பின்<br>பின்ற பின்ற பின்ற பின்ற பின்ற பின்ற பின்ற பின்ற பின்ற பின்ற பின்ற பின்ற பின்ற பின்ற பின்ற பின்ற பின<br>பின்ற பின்ற பின்ற பின்ற பின்ற பின்ற பின்ற பின்ற பின்ற பின்ற பின<br>பின்ற பின்ற பின்ற பின்ற பின்ற பின்ற பின்ற பின்ற பின்ற பின்ற பின்ற பின்ற பின்ற பின<br>பின்ற பின்ற பின்ற பின்ற பின்ற பின்ற பின்ற பின்ற பின்ற பின்ற பின்ற பின்ற பின்ற பின்ற பின்ற பின்ற பின்ற பின்ற பின்ற<br>பின்ற பின்ற பின்ற பின்ற பின்ற பி |  |
|----------|--------|-----|-------------|---------|--------------------------------|------------------------------|------------------------------|-----------------------------|-----------------------------|-----------------------------|------------------------------|---------------------|----------------------------------------------------------------------------------------------------|--|
| £        | 船员管理   | 2 占 | 王<br>王<br>王 | i险一金    | 5业保险                           |                              |                              |                             |                             | 可根                          | 居关键字或筛选栏检                    | 索目标船员               |                                                                                                    |  |
| 3        | 船员费用   | ~   |             | 谱 自动生成  | 前置 日田                          |                              |                              |                             |                             | 清选择船舶                       | 2025-02                      | 搜索关键字               | 搜索 里面                                                                                                    |  |
|          | 船员合同   |     | 本月          | 总计缴费人数: | 54 人;本月总计缴费金额                  | 225,171.66                   | ✓ 单位                         | 立缴纳 🔽 个人缴纳                  |                             |                             |                              |                     |                                                                                                    |  |
|          | 船员保障   |     | #           | 姓名      | 养老保险<br>单位: 21%                | 失业保险<br>单位: 2%               | 医疗保险<br>单位:9%                | 大病医疗<br>单位:10               | 工伤保险<br>单位: 0.5%            | 生育保险<br>单位: 1%              | 公积金<br>单位: 8%                | 合计                  | 操作<br>批量操作                                                                                                    |  |
| 1        | 、依次点击运 | 进入船 | 员保障         | 界面      | 个人, 8%                         | TA. 1%                       | 个人. 2%                       | TX. 10                      | TA./                        | TA.7                        | 个人, 8%                       |                     |                                                                                                    |  |
| <u>ଯ</u> | 招聘管理   | >   |             | 注神明 ①   | 繳费基数: 5,000.00<br>单位: 1,050.00 | 缴费基数: 5,000.00<br>单位: 100.00 | 繳费基数: 5,000.00<br>单位: 450.00 | 缴费基数:<br>单位: 10.00          | 繳费基数: 5,000.00<br>单位: 25.00 | 繳费基数: 5,000.00<br>单位: 50.00 | 繳费基数: 3,333.00<br>单位: 266.64 | 单位: 1,951.64        | (中村日 10176)                                                                                                    |  |
| T        | 维护保养   |     | 11          | い進め     | 个人: 400.00<br>小计: 1,450.00     | 个人: 50.00<br>小计: 150.00      | 个人: 100.00<br>小计: 550.00     | 个人: 10.00<br>小计: 20.00      | 个人:<br>小计: 25.00            | 个人:<br>小计: 50.00            | 个人: 266.64<br>小计: 533.28     | 合计: 2,778.28        | 4男科 加速                                                                                                    |  |
| ß        | 维修管理   | >   |             |         |                                |                              |                              |                             |                             |                             |                              |                     |                                                                                                    |  |
| ۵        | 库存管理   | >   | 2           | 本方部 ①   | 繳费基数: 5,000.00<br>单位: 1,050.00 | 缴费基数: 5,000.00<br>单位: 100.00 | 缴费基数: 5,000.00<br>单位: 450.00 | 缴费基数: 5,000.00<br>单位: 10.00 | 缴费基数: 5,000.00<br>单位: 25.00 | 繳费基数: 5,000.00<br>单位: 50.00 | 繳费基数: 6,500.00<br>单位: 520.00 | 单位: 2,205.00        |                                                                                                    |  |
| Ä        | 采购管理   | >   | 2           | ÷r.al U | 个人: 400.00<br>小计: 1,450.00     | 个人: 50.00<br>小计: 150.00      | 个人: 100.00<br>小计: 550.00     | 个人: 10.00<br>小计: 20.00      | 个人:<br>小计: 25.00            | 个人:<br>小计: 50.00            | 个人: 520.00<br>小计: 1,040.00   | 合计: 3,285.00        | 499784   XXXAR                                                                                                    |  |
| 9        | 船舶服务   |     |             |         |                                |                              |                              |                             |                             |                             |                              |                     |                                                                                                    |  |

|    |                                      |       |            |              |      | 新增保险 |      |      |      |      |     | × |
|----|--------------------------------------|-------|------------|--------------|------|------|------|------|------|------|-----|---|
| 3、 | 勾选目标船员                               | 00.04 | 10 A 10    | <b>二</b> (1) |      |      |      |      | 缴费基数 |      |     |   |
|    | 基个信息                                 | 为亡为日  | 84027798 V | <u>未主成</u> * | 合同序值 | 养老保险 | 失业保险 | 医疗保险 | 工伤保险 | 生育保险 | 公积金 |   |
| C  | ) 庄军/见习船长<br>身份ID: 37110************ | 自测1号  |            | 未生成          |      |      |      |      |      |      |     |   |
|    | 自动的船长/船长<br>身份ID: 1213******         | 岸基    |            | 未生成          |      |      |      |      |      |      |     |   |
|    |                                      |       |            |              |      |      |      |      |      |      |     |   |

211条 10条页 🖌 < 1 .... 20 21 22 > 姚至 22 页

| 五险一金缴纳基数。<br><ul> <li>         跟随系统配置     </li> </ul> | ○ 根据合同 → 4、五险一金线 | 数纳基数,系统默认选择"跟随系统配置" | ,也可切换至"根据合同" |
|-------------------------------------------------------|------------------|---------------------|--------------|
| #                                                     | 名称               | 缴费基数 🕑              |              |
| 1                                                     | 养老保险             | 5000                |              |
| 2                                                     | 失业保险             | 5000                |              |
| 3                                                     | 医疗保险             | 5000                |              |
| 4                                                     | 工伤保险             | 5000                |              |
| 5                                                     | 生育保险             | 5000                |              |
| 6                                                     | 公积金              | 3333                |              |
|                                                       |                  |                     |              |

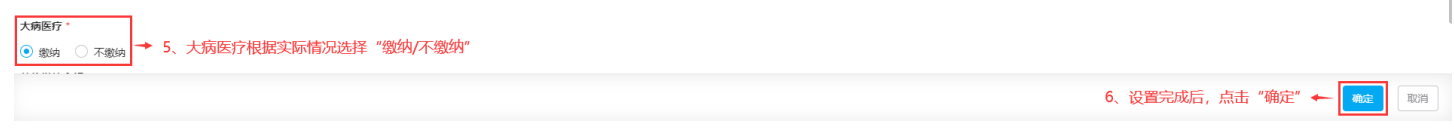